## Sådan oprettes din nye mailprofil .. Gør Det Selv 😊

## VIGTIGT.....

I starten af næste uge, vil TMKs IT afdeling, sætte en IMPORT af mailbokse i gang. TMK modtager en Mailbackup fra SystemHosting, som vi indlæser i alle brugeres office365 mailbokse.

Det betyder, at de mail som I måtte have i Outlook ex. i Mapper under Indbakken, de vil blive placeret i den nye Indbakke og i præcis samme struktur som I tidligere havde.

Vi forventer at denne mailimport kommer til at strække sig over det meste af uge 35.

# Følg nedenstående guide, og du er lynhurtigt på din nye Svane Office 365 mailboks fra din arbejds PC.

1.

Start med at GENSTARTE din PC ... var den slukket da du mødte, så behøver du ikke genstarte.

Først skal den gamle Mailprofil nulstilles. Det kræver at din Outlook er LUKKET og derefter skal du dobbeltklikke på en fil, som ligger på jeres F: drev, se herunder.

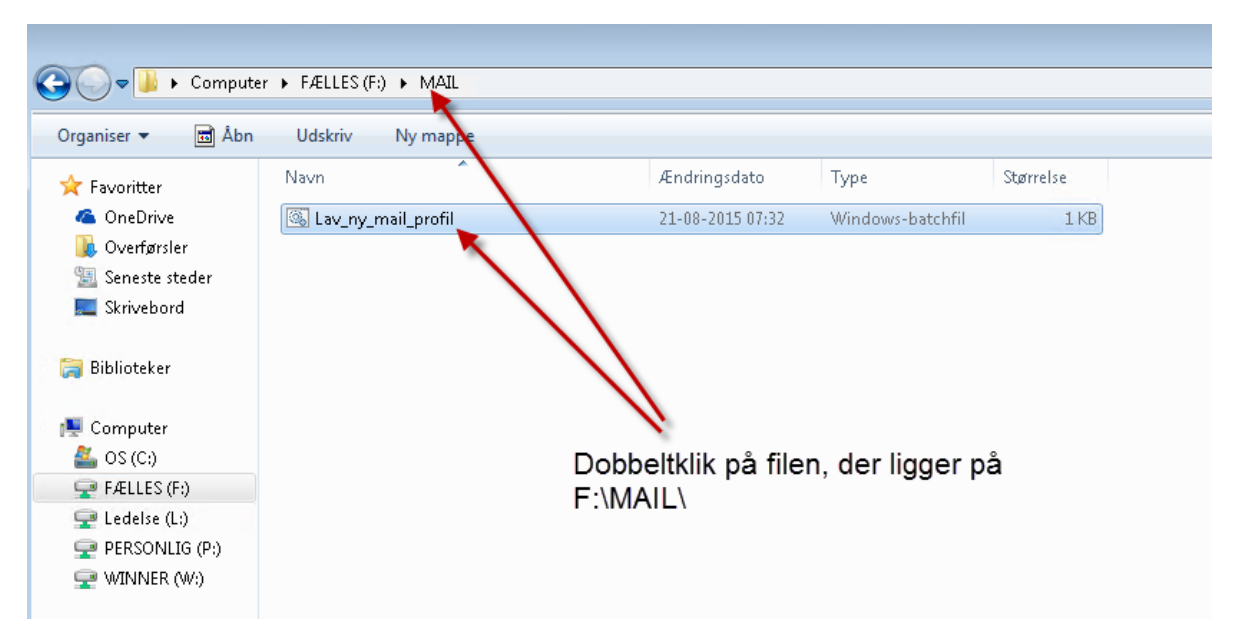

2.

Klik på Ikonet der starter din Outlook 2013.

Derefter kommer nedenstående billede.

| tion                                                                   |                            |
|------------------------------------------------------------------------|----------------------------|
| Tilføj konto                                                           | <b>—X</b> —                |
| Søger efter mailserverindstillingerne                                  | ×.                         |
| Konfigurerer                                                           |                            |
| Konfigurationen af din konto fuldføres. Dette kan tage nogle minutter. |                            |
| <ul> <li>Opretter netværksforbindelse</li> </ul>                       |                            |
| Søger efter indstillinger for mop@svane.com                            |                            |
| Logger på mailserveren                                                 |                            |
|                                                                        |                            |
|                                                                        |                            |
|                                                                        |                            |
|                                                                        |                            |
|                                                                        |                            |
|                                                                        |                            |
|                                                                        |                            |
|                                                                        |                            |
|                                                                        |                            |
|                                                                        |                            |
|                                                                        |                            |
|                                                                        | < Tilbage Næste > Annuller |
|                                                                        |                            |

Outlook finder selv ud af det meste, du skal blot logge ind med mailadresse og koden som du bruger til din PC.

Måske kommer dette vindue, hvor du taster mailadresse og PC koden. Sæt gerne flueben i HUSK MINE .....

| Windows Sikkerhe                | d                                               | ×  |
|---------------------------------|-------------------------------------------------|----|
| Microsoft O<br>Opretter forbing | utlook<br>Jelse til mop@svane.com               |    |
|                                 | mop@svane.com     Husk mine legitimationsoplysn |    |
|                                 | OK Annul                                        | er |

Når dette er gjort, skulle din Outlook meget gerne sætte mailkontoen op, og du har nu adgang til mails der er sendt til det nye system.

3. Adgang til mine gamle mail, såfremt jeg har lavet en Lokal mail backup.

Denne guide viser hvordan du tilknytter din Mailbackup til den nye mailkonto.

Åbn Outlook. Klik på Filer: Se herunder

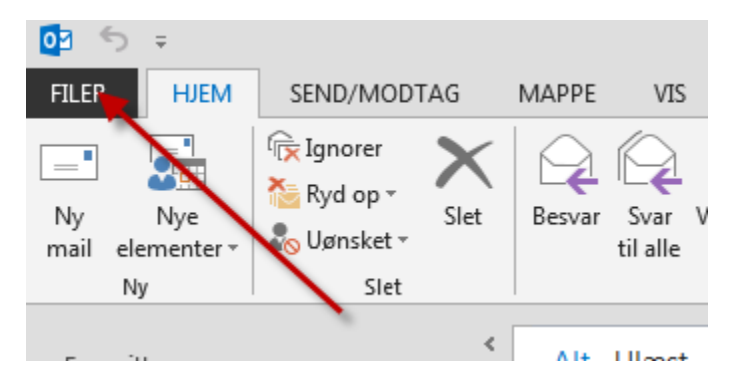

#### Dernæst følg billedet herunder:

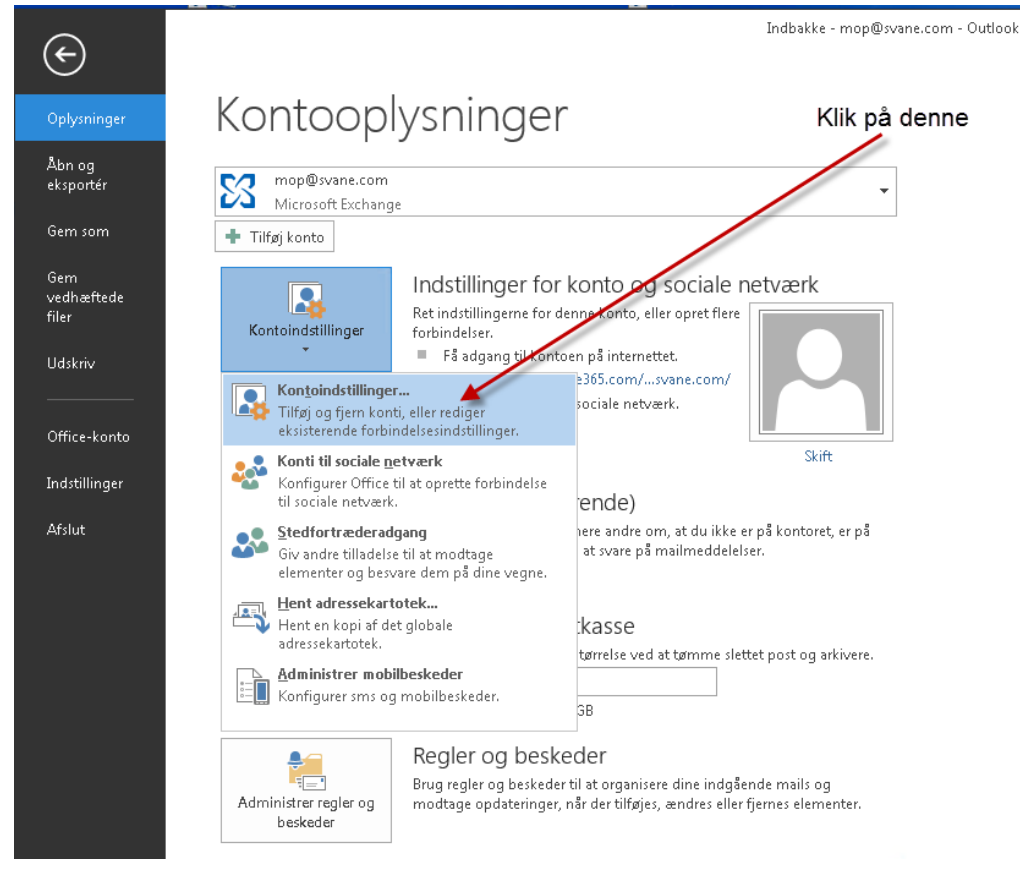

Dernæst følg billedet herunder:

| Datafiler<br>Outlook-datafiler<br>Mail Datafiler BSS (                                                       | ilder ShaveDeint Lister Internetkalendere Lidgiune kalendere Adressekartoteker                                                                                                 |
|----------------------------------------------------------------------------------------------------|----------------------------------------------------------------------------------------------------|
| Nam Dutanien (KSS.)                                                                                          | nder   SnarePoint Lister   Internetkalendere   Odgivne kalendere   Adressekartoteker<br>Ber Senyt som standard X Fjern 🗁 Åbn filplacering<br>Placenag                          |
| Swane.com                                                                                                    | C:\Users\mop\AppData\Local\Microsoft\Outlook\mop@svane.com.ost 1. Klik Datafiler                                                                                               |
| 2. Klik Tilføj<br>Markér en datafil på liste<br>klik på Åbn filplacering fo<br>eller kopiere disse filer, sl | n, og klik derefter på Indstillinger for at få flere oplysninger, eller<br>rr at få vist den mappe, der indeholder datafilen. Hvis du vil flytte<br>al du først lukke Outlook. |

### Dernæst følges billedet herunder:

| 💽 Opret eller åbn Out                  | tlook-datafil                    |               |                                      |
|----------------------------------------|----------------------------------|---------------|--------------------------------------|
| 🚱 🔍 🗢 🖙 🕨 Computer 🔸 PERSONLIG (P:) 🔸  |                                  |               | ✓ 4→ Søg i PERSONLIG (P:)            |
| Organiser 🔻 N                          | y mappe                          |               | 8= 🗸 🔞                               |
| 🔛 Seneste stede<br>💻 Skrivebord        | ιr                               | Navn          | Ændringsdato Type S                  |
| Þ 🧊 Biblioteker                        | 1. Klik på P:                    | Di<br>Pra     |                                      |
| 4 🜉 Computer                           |                                  | 📕 G:          |                                      |
| ▷ ▲ OS (C:) ▷ ▲ E/ELLES /EA            |                                  | 🐌 м           |                                      |
| $\triangleright = 1 \text{ Access}(1)$ |                                  | 🦺 М           |                                      |
| PERSONLIG (F                           | P:)                              |               |                                      |
| ▶ 🗬 WINNER (W:)                        |                                  | = 🦺 N;        |                                      |
|                                        |                                  | Pa<br>D       |                                      |
| 🛛 📬 Netværk                            |                                  |               |                                      |
| Þ 👰 HOLST-02                           |                                  | in te         |                                      |
| Þ 🜉 HOLST-04                           | 2 Klik på Mail                   | Vi            |                                      |
| Þ N HOLST-10                           |                                  | backup        | 21-08-2015 14:20 Outlook Data File 6 |
| ⊳ p⊷ srv/500                           | backup men                       |               |                                      |
| P 📑 tschent                            |                                  | <b>T</b>      | 4                                    |
| Filnavn:                               | Min Outlook-datafil(1)           |               | •                                    |
| Filtype:                               | Outlook-datafil                  |               | •                                    |
|                                        | Tilføj en valgfri<br>adgangskode | 3. Klik på OK |                                      |
| ) Skjul mapper                         |                                  |               | Funktioner • OK Annuller             |

#### Dernæst følges billedet herunder:

| Kontoindstillinger                                                                                                    |  |  |  |  |
|----------------------------------------------------------------------------------------------------|--|--|--|--|
| <b>Datafiler</b><br>Outlook-datafiler                                                                                                    |  |  |  |  |
| Mail Datafiler RSS-kilder SharePoint Lister Internetkalendere Udgivne kalendere Adressekartoteker                                                                                                    |  |  |  |  |
|                                                                                                    |  |  |  |  |
| Wavin     Pracenny       Image: Strate in the strate in the strate |  |  |  |  |
| 1. Kontrol af at mailbackup filen er<br>kommet med i visning som her.                                                                                                    |  |  |  |  |
| Markér en datafil på listen, og klik derefter på Indstillinger for at få flere oplysninger, eller<br>klik på Åbn filplacering for at få vist den mappe, der indeholder datafilen. Hvis du vil flytte<br>eller kopiere disse filer, skal du først lukke Outlook.                                                                                                    |  |  |  |  |
| 2. Klik Luk                                                                                                    |  |  |  |  |
|                                                                                                    |  |  |  |  |

#### Visning af den nye Mailprofil med jeres egen Mailbackup, vises som herunder:

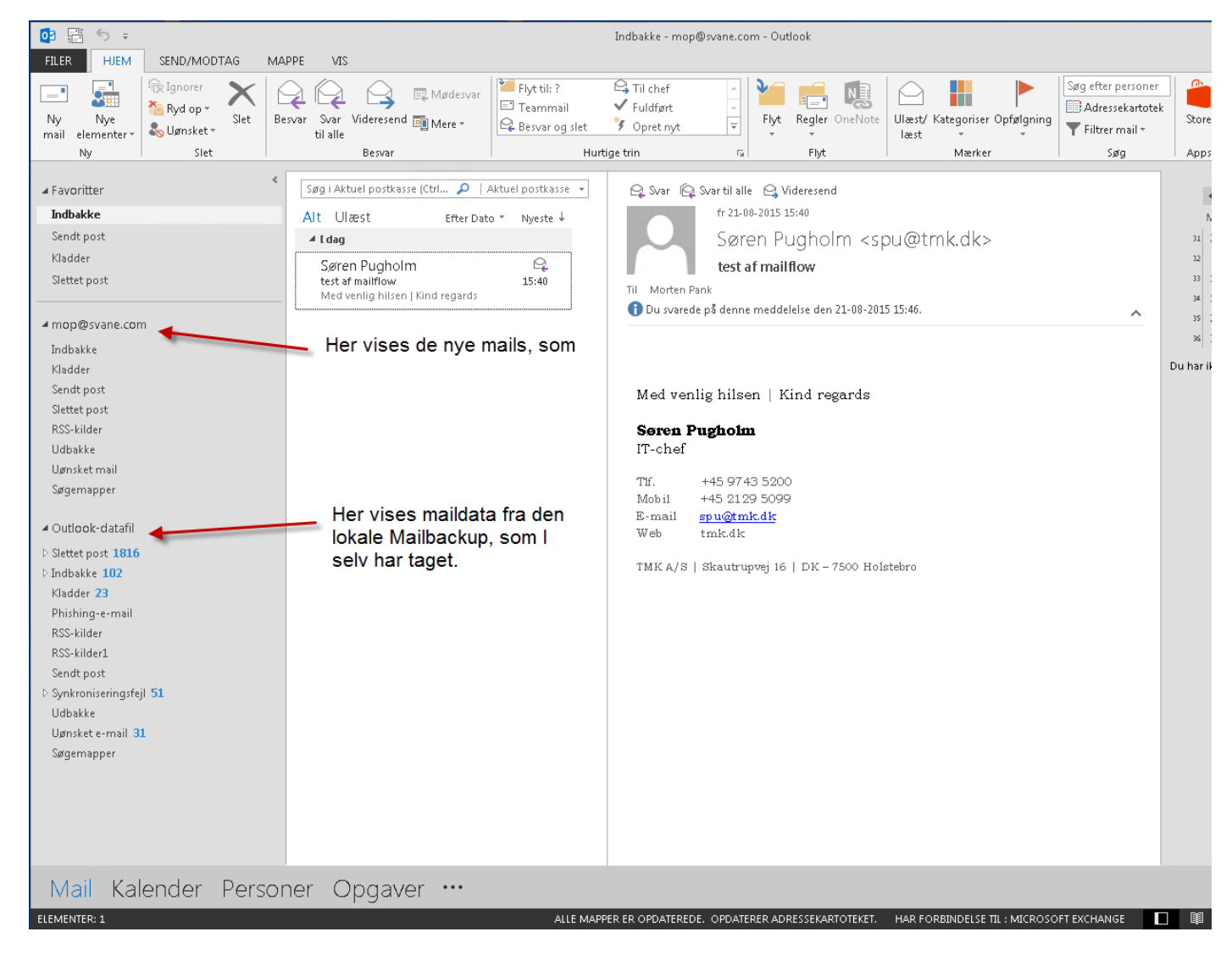